| 需要注意: | 开户前先清理浏览器 cookie,避免开户错误 |  |
|-------|-------------------------|--|
|       |                         |  |

| 清除全部历史                  | <b>—</b> |  |  |
|-------------------------|----------|--|--|
| 要清除的时间范围:① 全部           | •        |  |  |
| 格清空选中的项目内容。<br>此操作不可撤销。 |          |  |  |
| ▲ 详细信息(E)               |          |  |  |
| ☑ 浏览和下载历史               |          |  |  |
| □ 表单和搜索历史               |          |  |  |
| 📝 Cookie 🔶              |          |  |  |
| ☑ 缓存                    |          |  |  |
| ☑ 登录状态                  |          |  |  |
| □ 脱机网站数据                |          |  |  |
| □ 站点设置                  |          |  |  |
|                         | Z即清除 取消  |  |  |

1. 点开开户链接,见到以下画面,此文件是针对已有交易账户的 一个简易开户版本,请点击右边开立账户

| FxPro<br>Trade Forex Like a Pro | 开设一个交易账户                 |                                                                          |
|---------------------------------|--------------------------|--------------------------------------------------------------------------|
| 1. 创建您的账户   2. 5                | 真写关于您的更多信息 💙 3.交易账号设置&确认 | ——如果您已有父易账尸,请——<br>点击这里进行开户                                              |
|                                 | FxPro Direct 后台登录信息      | 服务                                                                       |
| * *电子邮箱(FxPro 个人<br>身份)         | "电子邮箱(FxPro个人身份)         |                                                                          |
| * 设置吻顶<br>设置应旧                  | 设置密码                     | <ul> <li>✓ FxPro MasterCard</li> <li>✓ 投资组合管理服务</li> <li>在线路询</li> </ul> |
|                                 | 个人细节                     | → 通过财政服务补偿计划保证客户资金安全                                                     |
| *称呼                             | 避                        |                                                                          |

2. 使用已有的账户信息登陆

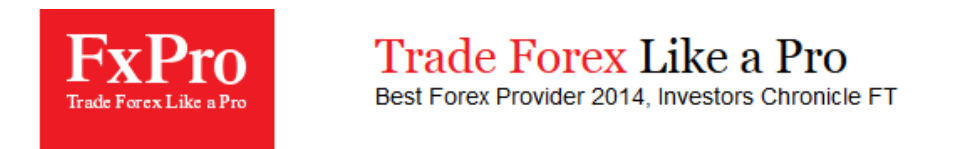

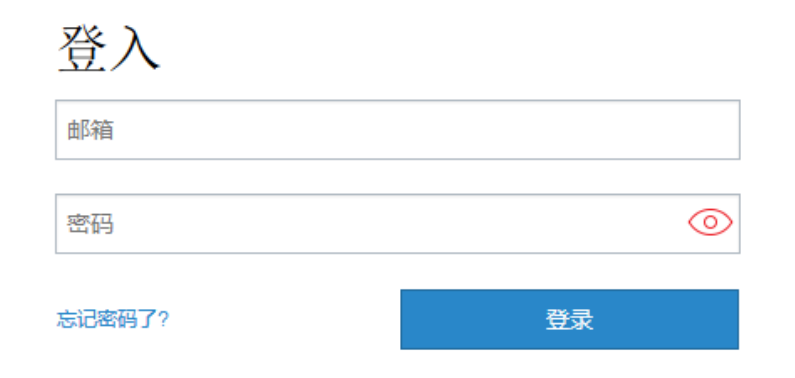

3. 登陆后,请点击开设真实账户

|      | 3 我的帐户 |     | iili | fill FxPro SuperTrader 平台 |       | 入金取款   |     |               |    |  |
|------|--------|-----|------|---------------------------|-------|--------|-----|---------------|----|--|
| 我的账户 |        |     |      |                           |       | 开设真实账户 | I   | 开设模拟账户        |    |  |
|      | 账户/操作  | 杠杆  | 货币种类 | 免费保证金                     | 帐户余额  | 状态     | 类型  | 账户类型          |    |  |
| 4.   | 如下,可以选 | 择,代 | 理的编码 | , 如见到您)                   | 新属的代: | 理编码,   | 请选打 | <b>蚤,这样</b> 才 | ·算 |  |

4.如下,可以选择,代理的编码,如见到您所属的代理编码,请选择,这样才算 开户完成。

| *选择您的合伙类型   | 选择        | ••  |
|-------------|-----------|-----|
| *账户类型       | FxPro MT4 | • • |
| *账号基础货币单位   | USD       | • • |
| *选择您的最高杠杆比例 | 1:500     | • • |
|             | 完成        |     |

如果您还是开户错误,请用注册邮箱发送到 china.support@fxpro.com 注明您的账户,需要转租到 XXXX 代理名下的申请。